## Είσοδος στον Ατομικό Φάκελο Ασφάλισης Υγείας

## Σύνδεση με taxisnet στοιχεία

| Σύνδεση Χρήστη          |  |
|-------------------------|--|
| με κωδικούς TAXISNET    |  |
| ή                       |  |
| με κωδικούς ΦΑΥ         |  |
| Κωδικός Χρήστη ΦΑΥ      |  |
| Συνθηματικό ΦΑΥ         |  |
| Είσοδος                 |  |
| Εγγραφή / Επανεγγραφή   |  |
| Ξέχασα το συνθηματικό   |  |
| Οδηγίες για ασφαλισμένο |  |
|                         |  |

Στην αρχική σελίδα στο μενού αριστερά υπάρχει το πεδίο ΑΜΚΑ το οποίο αφορά το προστατευόμενο μέλος.

Για να ξεκινήσει το αίτημα πατάμε αριστερά στο μενού Ατομικά Αιτήματα Παροχών

| <b>τη</b> Ξ Φάκελος Ασφάλισι            | ης Υγείας                                      |                                  |                            |           |                  | @ i M                  |
|-----------------------------------------|------------------------------------------------|----------------------------------|----------------------------|-----------|------------------|------------------------|
| Α Ο Ο Ο Ο Ο Ο Ο Ο Ο Ο Ο Ο Ο Ο Ο Ο Ο Ο Ο |                                                |                                  |                            |           |                  | Αρχική Σελία           |
| Διαχείριση                              | Σύνδεσμοι                                      |                                  |                            |           |                  |                        |
| Παρακολούθηση<br>Αιτήματος Σ.Η.Π.       | 🚽 Κατ'οικον 🌈                                  | Αναζήτηση                        | Συμμετοχή Σε               |           |                  |                        |
| Φάκελος                                 | φαρμάκων κατά<br>της COVID-19                  | και παρόχων                      | Δράση                      |           |                  |                        |
| √ Διαγνώσεις                            |                                                |                                  |                            |           |                  |                        |
| 🛓 Επισκέψεις                            | Πατήστε <b>εδώ</b> για οδηγίες σχετικά με τη δ | ιαδικασία κατάθεσης αναφοράς για | παροχή εν αγνοία του ασφαλ | λισμένου. |                  |                        |
| 🛔 Ιατρικές Πράξεις                      | Στοιχεία Ασφαλισμένου                          |                                  |                            |           |                  |                        |
| - Νοσηλεία                              |                                                |                                  | Que                        |           | Liu Mia Emange   |                        |
| Ατομικά Αιτήματα<br>Παροχών             | Υποβολή<br>Ατομικού<br>Αιτήματος               | A.M.A                            |                            |           |                  |                        |
|                                         | Ασφαλιστική Ικανότητα                          |                                  |                            |           |                  |                        |
| 🖉 Αιμοκαθάρσεις                         | Ασφαλιστικός Φορέας                            | Α.Μ. (Κατηγορία)                 | Ένα                        | Þξη       | Λήξη             | Αποδεκτός Φορέας       |
| Φάρμακα Υψηλού Κόστ.                    | ΙΚΑ- ΙΔΡΥΜΑ ΚΟΙΝΩΝΙΚΩΝ ΑΣΦΑΛΙΣΕΩΝ              |                                  | 01/03/                     | 2022      | 28/02/2023       | NAI                    |
| φάρμακα                                 | Καλωσορίσατε στην υπηρεσία "Φάκελος            | Ασφάλισης Υγείας"                |                            |           |                  |                        |
| Γνωματεύσεις                            |                                                |                                  |                            |           |                  |                        |
| Εκτελέσεις<br>Ιατροτεχν. Υλικού         | ~                                              | *                                | 9                          | <u> </u>  | ė                | C#                     |
| 🕈 Ακτινοθεραπείες                       | Διαγνώσεις                                     | Επισκέψεις                       | Ιατρικές Πράξεις           | Νοσηλεία  | Ατομικά Αιτήματα | Δαπάνες Διαβητολογικού |
| Ιστορικό Κινήσεων                       |                                                |                                  |                            |           | Παροχών          | (μέχρι και 2016)       |
| Βεβαιώσεις Παροχών                      |                                                |                                  |                            | _         |                  |                        |
| Αναφορές                                |                                                |                                  |                            |           |                  |                        |

Ατομικά Αιτήματα Παροχών

Επιλογή Υποβολή ατομικού

| 1KA 2000 Q<br>Ο Επιστροφή στον ΑΜΚΑ μου                                   |              |                    |                             |                             |                       |               |                             |                   |                 | Ατομικά Αιτή                                            | ιατα Παροχι                               | iv İ    |
|---------------------------------------------------------------------------|--------------|--------------------|-----------------------------|-----------------------------|-----------------------|---------------|-----------------------------|-------------------|-----------------|---------------------------------------------------------|-------------------------------------------|---------|
| 🚹 Αρχική Σελίδα                                                           | 🛧 > Φάκελ    | юς > Аторік        | ά Αιτήματα Παροχών          |                             |                       |               |                             |                   |                 |                                                         |                                           |         |
| <ul> <li>Διαχείριση</li> <li>Παρακολούθηση<br/>Απήματος Σ.Η.Π.</li> </ul> | Από:<br>Έως: |                    | Ē                           |                             |                       |               |                             |                   | A.<br>O<br>HI   | Μ.Κ.Α.:<br>νοματεπώνυμο:<br>μ/νία Γέννηση <del>ς.</del> |                                           |         |
| Φάκελος                                                                   | Εμφάνισι     | n                  |                             | /ποβολή Ατομικού            |                       |               |                             |                   | A               | σφ. ικανοτητα: Ι                                        | ναι, μεχρι 28,                            | 102/202 |
| - Διαγνώσεις                                                              |              |                    |                             |                             | (Σελίδα 1 από 1       | 1) I< < 🚺     | $\rightarrow$ >1            |                   |                 |                                                         |                                           | ×       |
| 🔹 Επισκέψεις                                                              | Αίτημα       | Τύπος<br>Αιτήματος | ΠΕ.ΔΙ.                      | Πρωτόκολλο                  | Τύπος Παροχής         | Κατάσταση     | Αριθμός<br>Απόφασης         | Τύπος<br>Απόφασης | Δαπάνη<br>ΕΟΠΥΥ | Ημ/νία<br>Δημιουργίας<br>Αρχείου<br>Τοσπέζος            | Προβολή<br>Απόφαστ<br>Παροχής<br>Ατομικού | Ενέργει |
| Ατομικά Απήματα<br>Παροχών                                                | ΦΑΥ-6740453  | ЕКПҮ               | 058 ΠΕ.ΔΙ. ΝΟΤΙΑΣ<br>ΑΘΗΝΑΣ | 058-2022-78249-<br>05/10/22 | 00011<br>AEPO0EPAREIA | ΕΚΚΑΘΑΡΙΣΜΕΝΟ | 058-2022-68152-<br>05/10/22 | ЕГКРІТІКН         | 200,00€         | 17/10/2022                                              | Απήματοι                                  |         |
| Δαπάνες Διαβητολογικοί                                                    | ΦΑΥ-1507281  | ЕКПҮ               | 058 ΠΕ.ΔΙ. ΝΟΤΙΑΣ<br>ΑΘΗΝΑΣ | 058-2021-86591-<br>01/12/21 | 00011<br>AEPOØEPAREIA | ΕΚΚΑΘΑΡΙΣΜΕΝΟ | 058-2021-79122-<br>02/12/21 | EFKPITIKH         | 200,00€         | 14/12/2021                                              | 0                                         |         |
| Αιμοκαθάρσεις                                                             |              | ΕΚΠΥ               | 058 ΠΕ.ΔΙ. ΝΟΤΙΑΣ<br>ΑΘΗΝΑΣ | 058-2021-6049-<br>21/01/21  | 00011<br>AEPOØEPAREIA | ΕΚΚΑΘΑΡΙΣΜΕΝΟ | 058-2021-2991-<br>03/02/21  | ЕГКРІТІКН         | 200,00 €        | 10/02/2021                                              | 0                                         |         |
| 🧟 Φάρμακα Υψηλού Κόστ.                                                    |              | ЕКПҮ               | 058 ΠΕ.ΔΙ. ΝΟΤΙΑΣ<br>ΑΘΗΝΑΣ | 058-2020-1610-<br>10/01/20  | 00011<br>AEPOGEPAREIA | ΕΚΚΑΘΑΡΙΣΜΕΝΟ | 058-2020-1285-<br>21/01/20  | ЕГКРІТІКН         | 200,00 €        | 27/01/2020                                              |                                           |         |
| 🗞 Φάρμακα                                                                 |              |                    |                             |                             | (Σελίδα 1 από 1       | 1) K K 🚺      | > >1                        |                   |                 |                                                         |                                           | 8       |
| 🖹 Γνωματεύσεις                                                            |              |                    |                             |                             |                       |               |                             |                   |                 |                                                         |                                           |         |
| Εκτελέσεις<br>Ιατροτεχν. Υλικού                                           |              |                    |                             |                             |                       |               |                             |                   |                 |                                                         |                                           |         |
| 😵 Ακτινοθεραπείες                                                         |              |                    |                             |                             |                       |               |                             |                   |                 |                                                         |                                           |         |
| 🕑 Ιστορικό Κινήσεων                                                       |              |                    |                             |                             |                       |               |                             |                   |                 |                                                         |                                           |         |
| Βεβαιώσεις Παροχών                                                        |              |                    |                             |                             |                       |               |                             |                   |                 |                                                         |                                           |         |

Θέμα Αιτήματος

ΑΕΡΟΘΕΡΑΠΕΙΑ

| Επιστροφή στον ΑΜΚΑ μου                    | ί Κατά την Υποβολή Ατομι    | κού Αιτήματος δε γίνεται χρήση του Κωδικού Ε | πιβεβαίωσης Εκτέ | λεσης (OTP)              | ×                            |
|--------------------------------------------|-----------------------------|----------------------------------------------|------------------|--------------------------|------------------------------|
| Αρχική Σελίδα                              |                             |                                              |                  |                          | Υποβολή Ατομικού Αιτήματος 🧻 |
| Παρακολούθηση Απήματος Σ.Η.Π.  Φάκελος     | Ατομικά / Καθαρισμός        | Διτήματα Παροχών > Υποβολή Ατομικοί          | ύ Αιτήματος      |                          | Υποβολή Απήματος             |
| - Διαγνώσεις                               | Στοιχεία Αιτήματος          |                                              |                  | Στοιχεία Επικοινωνίας    |                              |
| 💩 Επισκέψεις                               | Θέμα Απήματος*              | <b>~</b>                                     | •                | Email                    |                              |
| 🚆 Ιατρικές Πράξεις                         | Т.К.*                       |                                              |                  | Κινητό τηλέφωνο*         |                              |
| μ= Νοσηλεία                                | Στοιχεία Ασφαλισμένου       | ΑΠΟΖΗΜΙΩΣΗ ΠΕΡΟΥΚΑΣ                          | 1                | Στοιχεία Δικαιούχου      | (                            |
| Ατομικά Αιτήματα<br>Παροχών                | Αφορά*                      | ΑΠΟΚΛΕΙΣΤΙΚΕΣ ΝΟΣΟΚΟΜΕΣ                      |                  | АФМ                      |                              |
| Δαπάνες Διαβητολογικοί<br>(μέχρι και 2016) | Α.Μ.Κ.Α*<br>Ημ/νία Γέννησης | ΕΙΔΙΚΗ ΑΓΩΓΗ                                 | •                | Επώνυμο<br>Όνομα         |                              |
| 🛃 Αιμοκαθάρσεις                            | Επώνυμο*                    |                                              |                  | IBAN                     |                              |
| 😨 Φάρμακα Υψηλού Κόστ.                     | Όνομα*<br>Πατρώνυμο*        |                                              |                  | Αιτούμενο Ποσό           |                              |
| 🗞 Φάρμακα                                  | Μητρώνυμο*                  |                                              |                  | 2 Xourd Habarribilocity  |                              |
| 🖹 Γνωματεύσεις                             |                             |                                              |                  |                          | 200 χαρακτήρες απομένουν     |
| Εκτελέσεις<br>Ιατροτεχν. Υλικού            |                             |                                              |                  | <br>Στοιχεία Γνωμάτευσης |                              |
| Ακτινοθεραπείες                            | Α/Α Τίτλος εγγράφου         | Σύνοψη εγγράφου                              |                  | Ανέβασμα αρχείου         | Σχόλια αρχείου               |

Συμπλήρωση ποιον αφορά το αίτημα καθώς και το υπόλοιπων στοιχείων

| Καθαρισμός            |                       |                       | Υποβολή Απ               |
|-----------------------|-----------------------|-----------------------|--------------------------|
| Στοιχεία Αιτήματος    |                       | Στοιχεία Επικοινωνίας |                          |
| Θέμα Αιτήματος* ΑΕΡ   |                       | Email                 |                          |
| T.K.*                 |                       | Κινητό τηλέφωνο*      |                          |
| Στοιχεία Ασφαλισμένου |                       | Στοιχεία Δικαιούχου   |                          |
| Αφορά*                | ~                     | ΑΦΜ                   |                          |
| A.M.K.A*              |                       | Επώνυμο               |                          |
| Ημ/νία Γέννησης       | viðio                 | Όνομα                 |                          |
| Επώνυμο*              | ήλικο μέλος χωρίς ΑΦΜ | IBAN                  |                          |
| Όνομα*                |                       | Αιτούμενο Ποσό        |                          |
| Πατρώνυμο*            |                       | Σχόλια-Παρατηρήσεις   |                          |
| Μητρώνυμο*            |                       |                       | 200 χαρακτήρες απομένουν |
|                       |                       | Στοιχεία Γνωμάτευσης  |                          |
|                       |                       |                       |                          |

## Ανέβασμα των δικαιολογητικών

| - | 1* | IATPIKH<br>FNQMATEYZH*                  | ΙΑΤΡΙΚΗ ΓΝΩΜΑΤΈΥΣΗ ΑΠΟ ΙΑΤΡΟ ΣΧΕΤΙΚΗΣ ΜΕ ΤΗΝ ΠΑΘΗΣΗ<br>ΕΙΔΙΚΟΤΗΤΑΣ, ΝΟΣΟΚΟΜΕΙΟΥ Ή ΣΥΜΒΕΒΛΗΜΕΝΗΣ ΚΛΙΝΙΚΗΣ Η<br>Μ.Τ.ΝΜ.Χ.Α., ΣΤΗΝ ΟΠΟΙΑ ΒΕΒΑΙΩΝΕΤΑΙ Η ΠΑΘΗΣΗ ΚΑΙ<br>ΑΝΑΓΚΑΙΟΤΗΤΑ ΤΗΣ ΣΥΝΕΧΙΣΗΣ ΤΗΣ ΘΕΡΑΠΕΙΑΣ ΚΑΤΑ ΤΟ<br>ΧΡΟΝΙΚΟ ΔΙΑΣΤΗΜΑ ΑΠΟ 1-6ΟΥ ΕΩΣ 31-8ΟΥ.                                                | <ul> <li>Η εφαρμογή υποστηρίζει αρχεία pdf.jog</li> <li>και οης εκώνες μέχρι 5,5 MB, το άνομα</li> <li>αρχείου να περέξει μόνο γράμμετα και</li> <li>αριθμούς.</li> </ul> | 200 χαρακτήρες απομένουν |
|---|----|-----------------------------------------|----------------------------------------------------------------------------------------------------|----------------------------------------------------------------------------------------------------|--------------------------|
| - | 2* | ΥΠΕΥΘΥΝΗ ΔΗΛΩΣΗ*                        | ΥΠΕΥΘΥΝΗ ΔΗΛΩΣΗ ΣΤΗΝ ΟΠΟΙΑ ΔΗΛΩΝΕΤΑΙ ΟΤΙ ΔΕΝ ΕΛΑΒΕ<br>ΟΥΤΕ ΘΑ ΛΑΒΕΙ ΤΗΝ ΑΠΟΖΗΜΙΩΣΗ ΑΥΤΗ ΑΠΟ ΑΛΛΟ ΦΟΡΕΑ<br>ΚΟΙΝΩΝΙΚΗΣ ΑΣΦΑΛΙΣΗΣ Η ΤΟ ΔΗΜΟΖΙΟ Ή ΑΛΛΟ ΦΟΡΕΑ ΚΑΙ ΔΕΝ<br>ΕΧΕΙ ΝΟΣΗΛΕΥΤΕΊ ΣΕ ΝΟΣΗΛΕΥΤΙΚΟ ΙΔΡΥΜΑ ΔΗΜΟΣΙΟ Ή<br>ΙΔΙΩΤΙΚΟ ΑΝΩ ΤΩΝ 46 ΗΜΕΡΩΝ, ΚΑΤΑ ΤΟ ΑΝΑΦΕΡΟΜΕΝΟ ΣΤΗΝ<br>ΙΑΤΡΙΚΗ ΓΝΩΜΑΤΕΥΣΗ ΔΙΑΣΤΗΜΑ. | *Η εφορμογή υποστηρίζη αρχεία σ6', jeg<br>και ροg ακόνες μέχρι 5,5 M8, το όνομα<br>αρχείου να περέχει μόνο γράμματα και<br>αριθμούς.                                      | 200 χοροκτήρες απομένουν |
|   | з  | ΑΠΟΦΑΙΉ ΚΕΠΑ                            | ΑΠΟΦΑΣΗ ΚΕΠΑ Ή ΑΛΛΩΝ ΕΠΙΤΡΟΠΩΝ ΜΕ ΠΟΣΟΣΤΟ ΑΝΑΠΗΡΙΑΣ<br>67% ΚΑΙ ΑΝΩ ΓΙΑ ΠΑΘΗΣΕΙΣ ΤΩΝ ΠΝΕΥΜΟΝΩΝ.                                                                                                    | *Η εφορμογή υποστηρίζα ερχεία pdf.jbg<br>και ong ακάνες μέχα 5,5 MB, το όνομα<br>αρχείου να περιέχει μόνο γράρματα και<br>αριθμούς.<br>+                                  | 200 χοροκτήρες απομένουν |
| - | 4* | ΦΩΤΟΤΥΠΙΑ<br>ΤΡΑΠΕΖΙΚΟΥ<br>ΛΟΓΑΡΙΑΣΜΟΥ* | ΦΩΤΟΤΥΠΙΑ ΤΡΑΠΕΖΙΚΟΥ ΛΟΓΑΡΙΑΣΜΟΥ                                                                                                    | *Η εφορμογή υποστημίζα αρχεία pdf.jog<br>και png εκόντες μόχις 5,5 MB, το όνομα<br>αρχείου να περείχει μόνο γρόμματα και<br>αριθμούς.<br>+                                | 200 χαρακτήρες απομένουν |